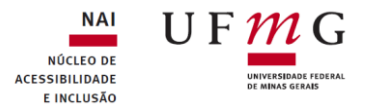

## Tutorial para legendagem no YouTube

Para inserir a legenda em um vídeo no YouTube é necessário ter uma conta no mesmo. Para isso você precisará ter um e-mail do Gmail.

Feita a conta no YouTube você irá fazer o download dos vídeos para essa conta e quando for legendar deverá entrar com seu login e senha e selecionar "YouTube Studio" como mostrado abaixo:

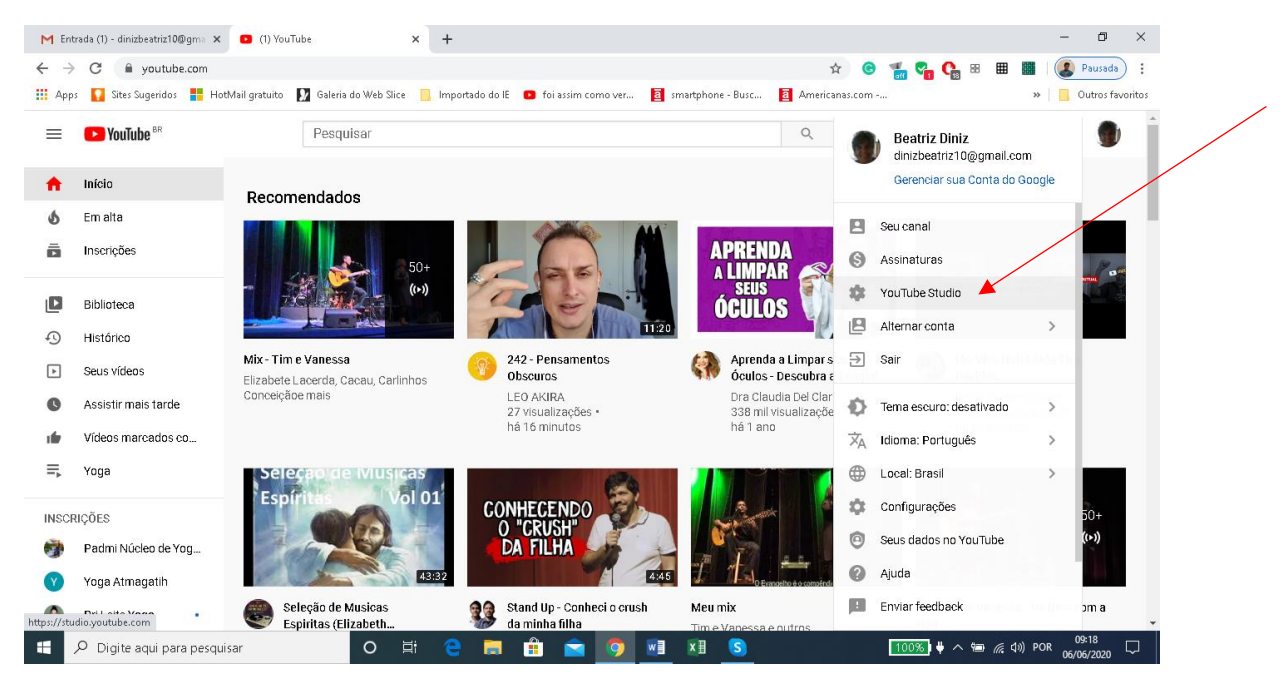

Ao clicar sobre o YouTube Studio você entrará na página onde estão os vídeos.

|   | M Entrada (1) - dinizbestriz10@gm: x       ● Videos do canal - YouTube Studi: x       +         ←       →       C       ● studio.youtube.com/channel/UC9D4T6YtwAOflqAkQCqZkEQ/videos/upload?filter=%58%5D&sort=%78°columnType*%3A*da       Q       ☆       @       *       %       @       *       %       @       *       %       @       *       %       @       *       %       @       *       %       @       *       %       @       *       %       @       *       %       @       *       %       @       *       %       @       *       %       @       *       %       @       *       %       @       *       %       @       *       %       @       *       %       @       *       %       @       *       %       @       *       %       @       *       %       @       *       %       %       @       *       %       %       %       %       %       %       %       %       %       %       %       %       %       %       %       %       %       %       %       %       %       %       %       %       %       %       %       %       % |                                |                                                       |                                                      |                                 |                              |                               |                | 88 🏛 🎆<br>»       | - 🛛 X<br>Pausada :<br>Outros favoritos |
|---|----------------------------------------------------------------------------------------------------|--------------------------------|-------------------------------------------------------|------------------------------------------------------|---------------------------------|------------------------------|-------------------------------|----------------|-------------------|----------------------------------------|
|   | 🔞 Sua conta corre mais risco de sofrer ataques porque vooê não ativou a verificação em duas etapas. Faça isso para ter mais segurança                                                                                                    |                                |                                                       |                                                      |                                 |                              |                               | COMEÇAR AGOR   | A DISPENSAR       |                                        |
|   | = 🕨 Studio                                                                                                    |                                |                                                       | Q Pesquise no seu canal                              |                                 |                              |                               |                | 🛃 CRI/            | ar 🕜 🌒                                 |
|   |                                                                                                    |                                | Vídeos do canal<br>Envios Ao vivo<br>Transportational |                                                      |                                 |                              |                               |                |                   |                                        |
|   |                                                                                                    | Seu canal<br>Beatriz Diniz     | Vídeo                                                 |                                                      | Visibilidade                    | Restrições                   | Data 🗸                        | Visualizaç     | Comentários G     | ostei x Não gostei                     |
|   |                                                                                                    | Painel<br>Videos               | -                                                     | Aristogatas Parte 17 Final HD<br>Adiolonar desorição | 💿 Não listado                   | Reivindicação de<br>e mais 1 | 17 de dez. de 2019<br>Enviado | 0              | 0                 | -                                      |
|   | =,                                                                                                    | Playlists                      | 2:23                                                  | Aristogatas Parte 16 HD<br>Adicionar descrição       | 💿 Não listado                   | Reivindicação de<br>e mais 1 | 17 de dez. de 2019<br>Enviado | 0              | 0                 | -                                      |
|   |                                                                                                    | Comentários                    | 4:56                                                  | Aristogatas Parte 15 HD<br>Adioionar desorição       | <ul> <li>Não listado</li> </ul> | Reivindicação de<br>e mais 1 | 17 de dez. de 2019<br>Enviado | 0              | 0                 | -                                      |
|   | \$                                                                                                    | Configurações                  | 4:56                                                  | Aristogatas Parte 14 HD<br>Adicionar descrição       | <ul> <li>Não listado</li> </ul> | Reivindicação de<br>e mais 1 | 17 de dez. de 2019<br>Enviado | Û              | 0                 | -                                      |
| ٢ | nttps://st                                                                                                    | tudio.youtube.com/channel/UC9D | 4T6YnwAOflqAkQCqZkEQ/video:<br>uisar                  | o/uplo jatas Parte 13 HD                             | O Não listado                   | Reivindicação de             | 17 de dez. de 2019            | 0<br>100%) 4 ~ | 0<br>📹 🌈 (ሲ)) POR | 09:19<br>06/06/2020                    |

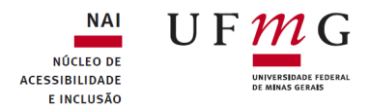

Selecione o vídeo que deseja legendar e clique sobre o mesmo. Você será direcionado para a página seguinte:

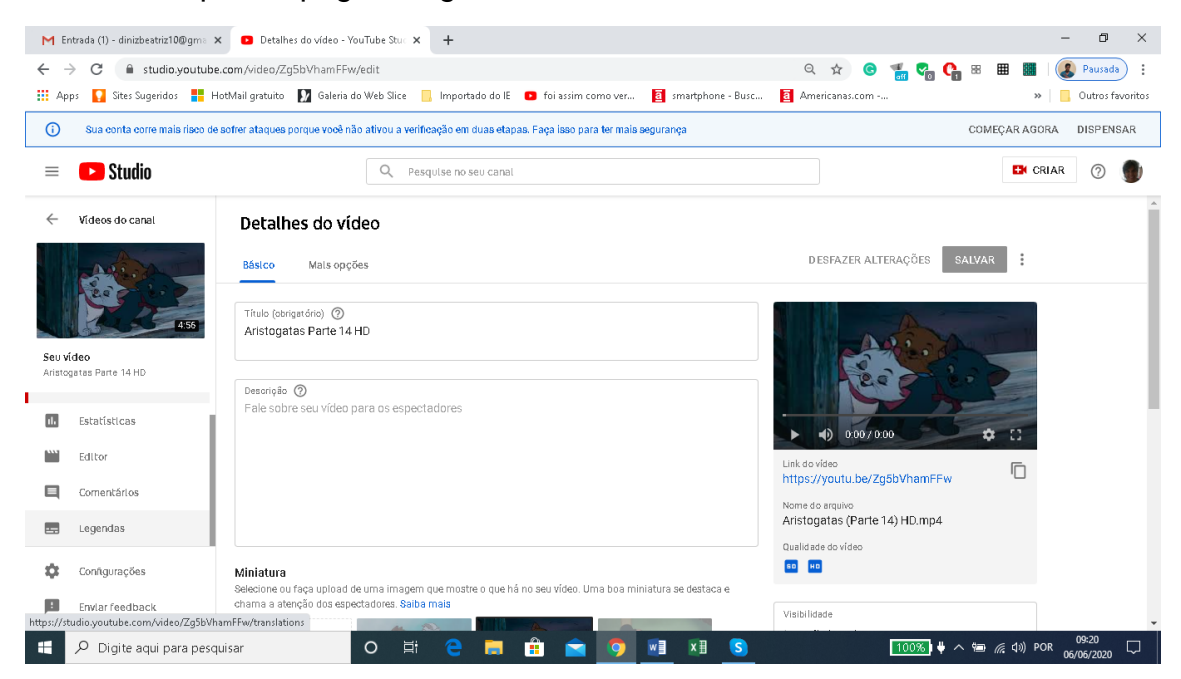

No canto esquerdo da tela aparecerá algumas opções. Escolha "Legendas" e em seguida o primeiro item onde deverá clicar sobre "Publicada Automática".

| M Entrada (1) - dinizbeatriz10@gma                                                                                                    | × E Legendas de vídeos - YouTube St 🗙                    | +                                      |                                         | – 0 ×                                |  |  |  |
|----------------------------------------------------------------------------------------------------|----------------------------------------------------------|----------------------------------------|-----------------------------------------|--------------------------------------|--|--|--|
| ← → C 🔒 studio.youtub                                                                                                    | be.com/video/Zg5bVhamFFw/translations                    |                                        | Q 🕁                                     | 🕞 📲 🌄 🔩 18 🖩 🎆 🛛 🕵 Pausada) 🗄        |  |  |  |
| 👯 Apps 🛛 👔 Sites Sugeridos 🚦                                                                                                    | HotMail gratuito 🛛 🕅 Galeria do Web Slice 🗧              | 🚶 Importado do IE 🛛 🗈 foi assim como   | ver 🧧 smartphone - Busc 🧧 Americanas.ci | om » Outros favoritos                |  |  |  |
| ③         Sua conta corre mais risco de sofrer ataques porque você não ativou a verificação em duas etapas. Faça isso para ter mais segurança         COMEÇAR AGORA         DISPENSAR |                                                          |                                        |                                         |                                      |  |  |  |
| = 🕒 Studio                                                                                                    | Q Pesi                                                   | quise no seu canal                     |                                         | CRIAR 🧿 🌒                            |  |  |  |
| ← Videos do canal                                                                                                    | Legendas de vídeos                                       |                                        |                                         |                                      |  |  |  |
| -                                                                                                    | ldiom a.                                                 | Modificada em                          | Títul e e desorição                     | Legendas                             |  |  |  |
| 455                                                                                                    | Português (automático)                                   | 17 de dez. de 2019                     |                                         | Publicada<br>Automática              |  |  |  |
| Seu vídeo<br>Aristogatas Parte 14 HD                                                                                                    | Português (Brasil) (idioma do vídeo)                     | 17 de dez. de 2019                     | Publicada<br>pelo criador de conteúdo   | ADICIONAR 🔀                          |  |  |  |
| Estatísticas     Filitor                                                                                                    | ADICIONAR IDIOMA                                         |                                        |                                         |                                      |  |  |  |
| Corrientários                                                                                                    | Contribuições da comunidade                              |                                        |                                         |                                      |  |  |  |
| 😄 Legendas                                                                                                    | Contribuições da comunidade<br>Desativar para este vídeo |                                        |                                         |                                      |  |  |  |
| Configurações                                                                                                    |                                                          |                                        |                                         |                                      |  |  |  |
| Envlar feedback<br>https://www.youtube.com/timedtext_edit                                                                                                    | itor?v=Zg5bVhamFFw⟨=pt&name=&kind=a                      | sr&contributor_id=0&bl=vmp&action_view | w_track=1&ref=rs&nv=1                   |                                      |  |  |  |
| E 🔎 Digite aqui para pes                                                                                                    | iquisar O 🛱                                              | 2 🗖 🟦 😭 🤇                              | ) 🛛 🕅 S                                 | 100%) 単 へ 幅 <i>信</i> 43) POR 09:21 🖵 |  |  |  |

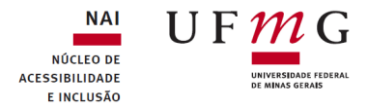

Você será direcionado para outra página onde iniciará efetivamente a legendagem. Selecione o item "Editar".

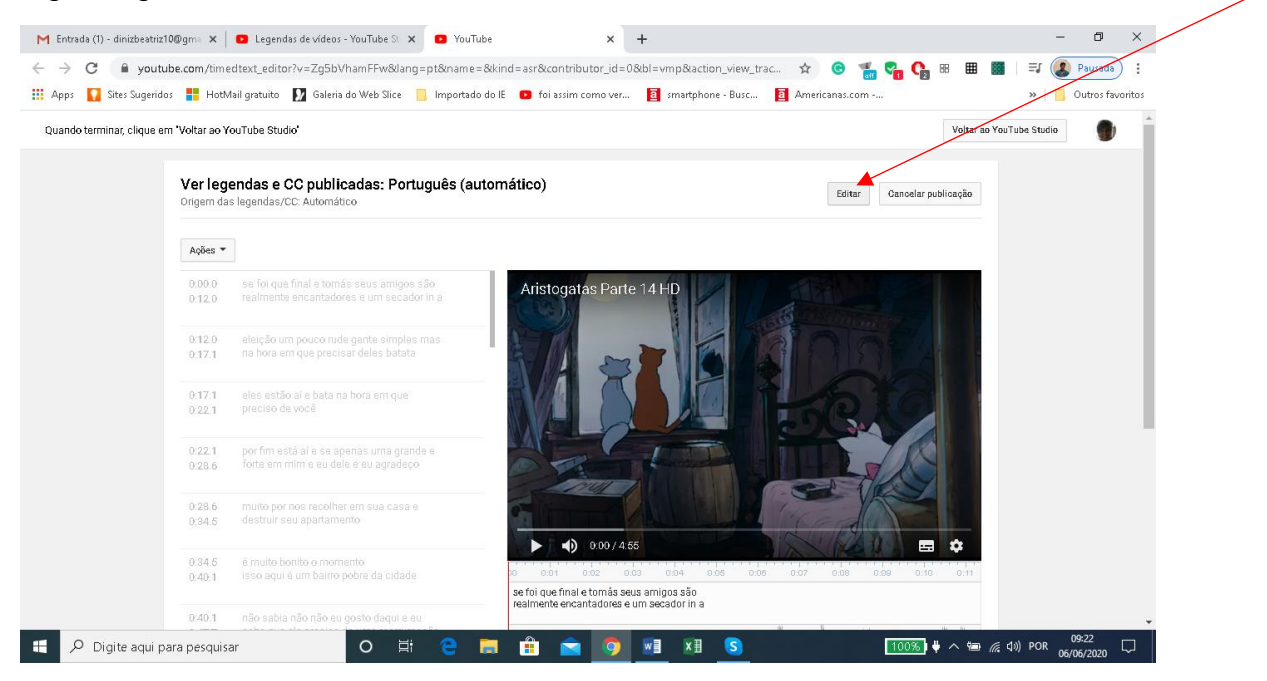

Observe que a parte onde deverão ser inseridas as legendas ficou mais escura, isso significa que você já pode iniciar a escrita do texto. Na verdade, se você selecionou legenda automática irá perceber que o YouTube já gerou uma legenda e o que deverá fazer agora é corrigir os erros que surgem em uma legenda automática.

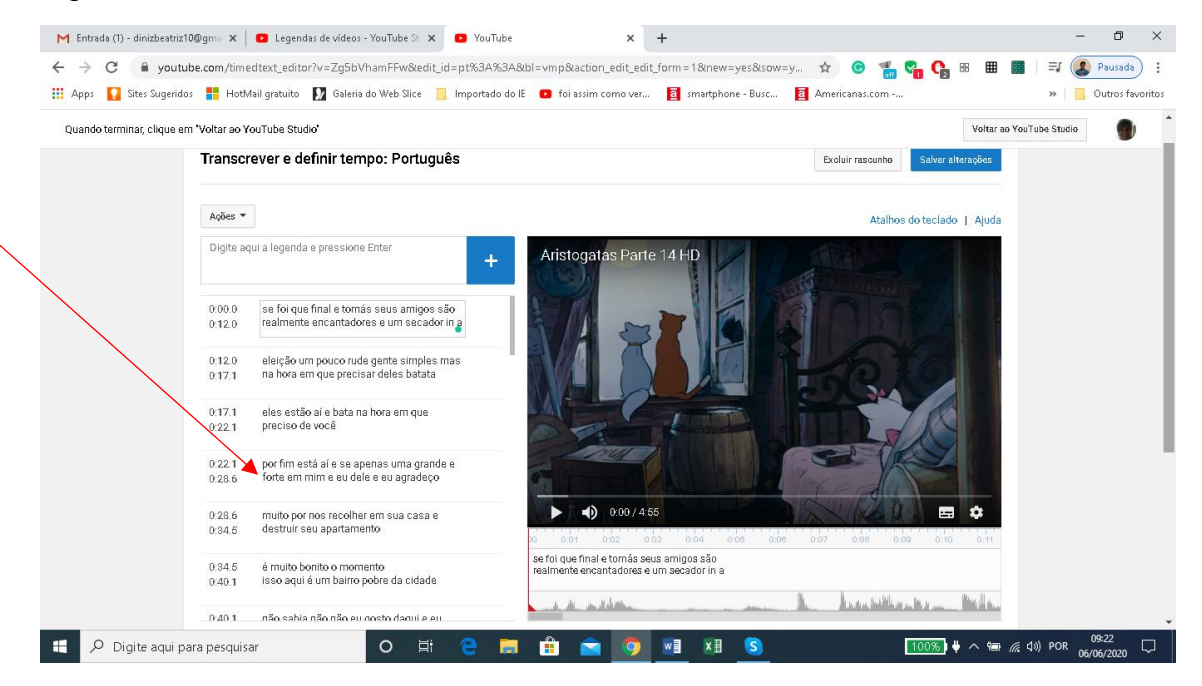

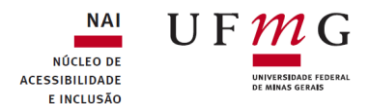

Aperte o play para ouvir o que está sendo falado e em seguida faça as correções na caixa que está no canto esquerdo da tela referente ao trecho que você ouviu até pausar o vídeo.

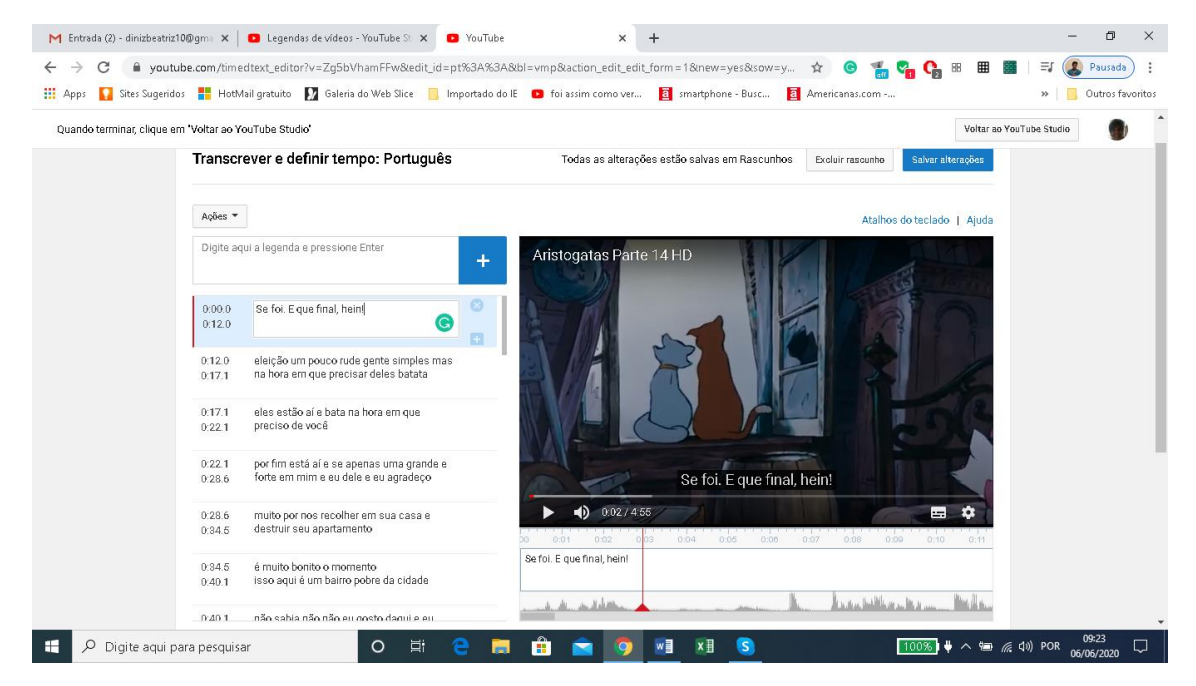

É possível ajustar o tamanho das caixas de acordo com o tempo de fala. Para isso você deverá selecionar uma das caixas que aparece na parte inferior do vídeo e arrastar até o tempo que deseja.

**OBS:** Para ajustar o tamanho da caixa você deve clicar na mesma e esperar aparecer a barra azul e as setas brancas que possibilitam aumentar ou diminuir o tamanho da caixa.

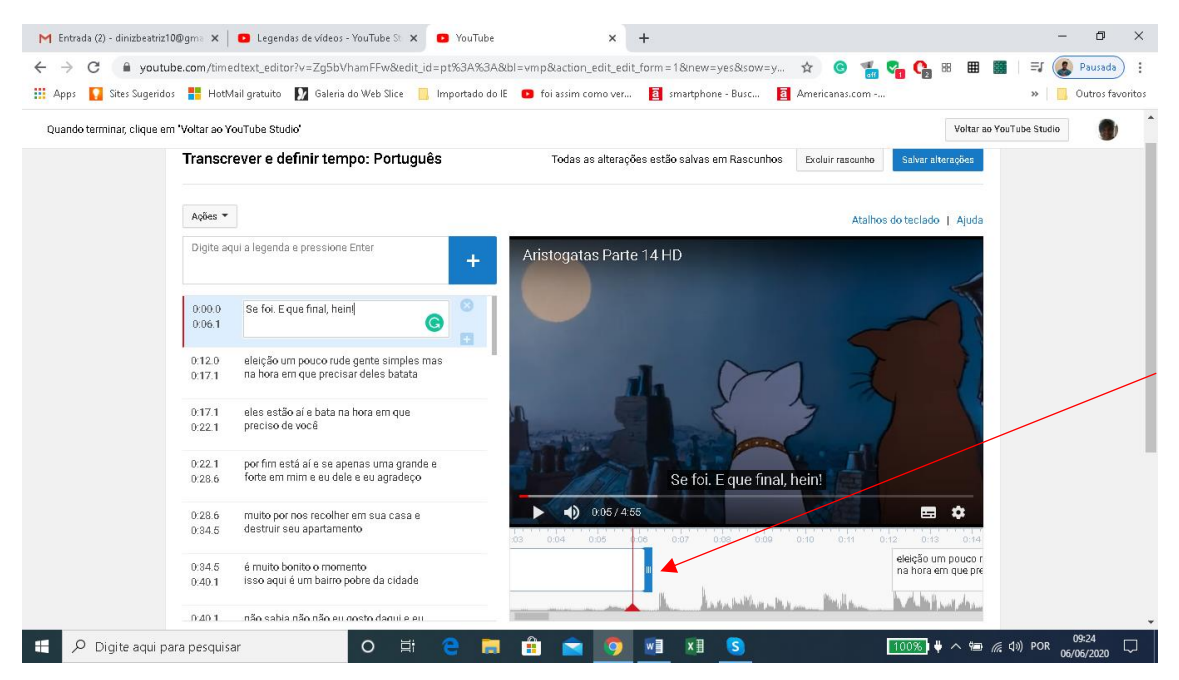

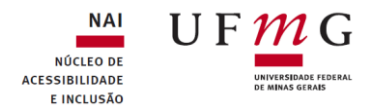

Para excluir ou incluir uma caixa de texto você poderá encostar com o mouse sobre a mesma e selecionar "x" para excluir ou "+" para incluir uma caixa.

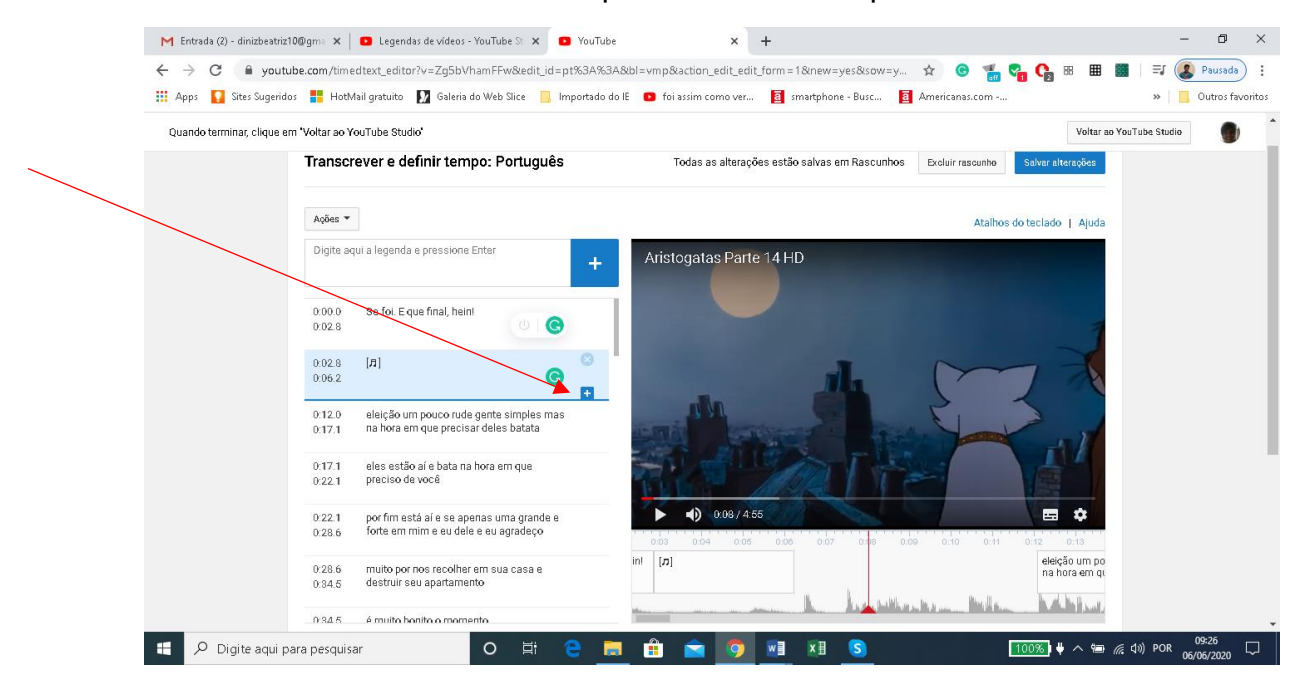

No exemplo abaixo foi incluída uma caixa de texto.

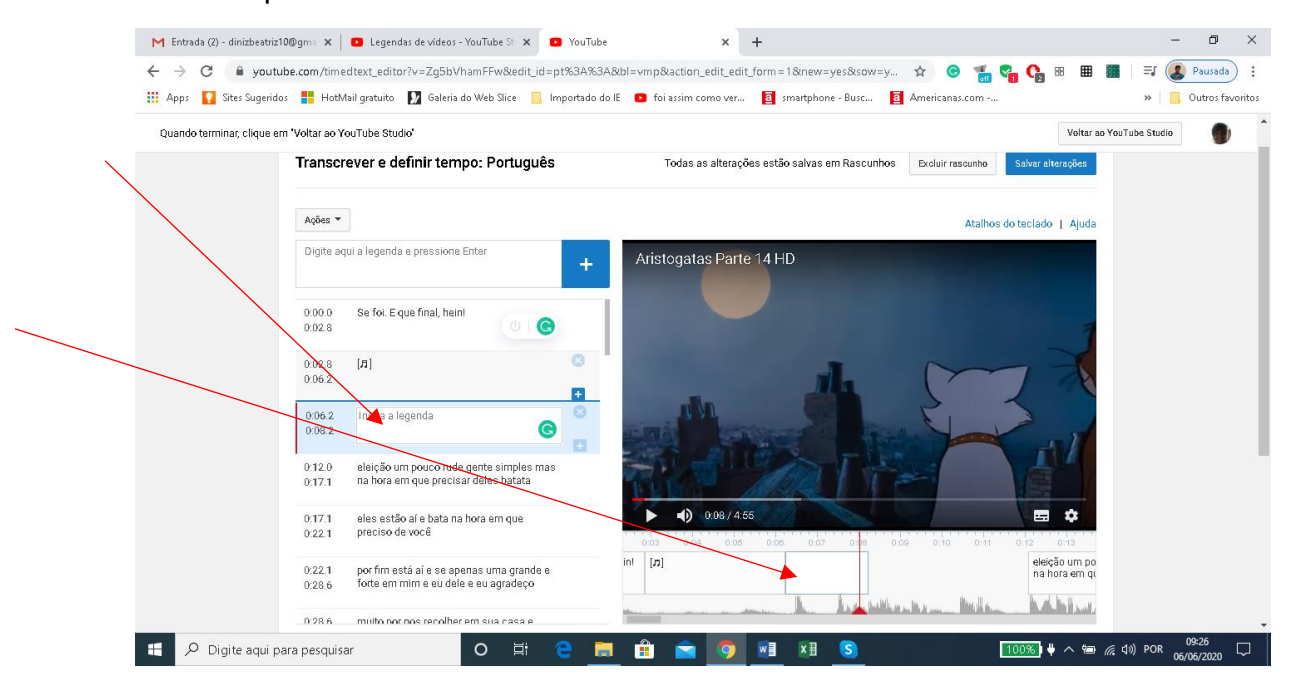

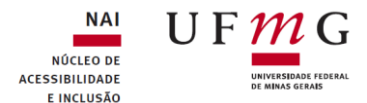

Escreva seu texto dentro da caixa e continue a fazer as correções.

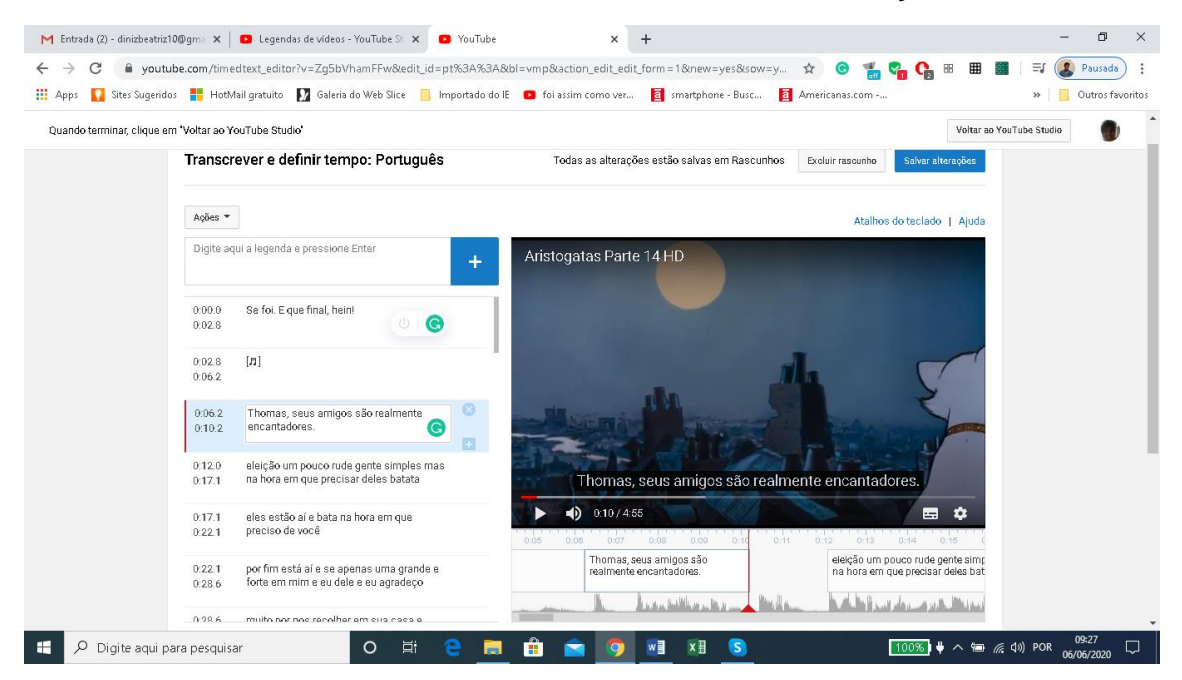

Ao finalizar a legenda selecione o item "Salvar alterações".

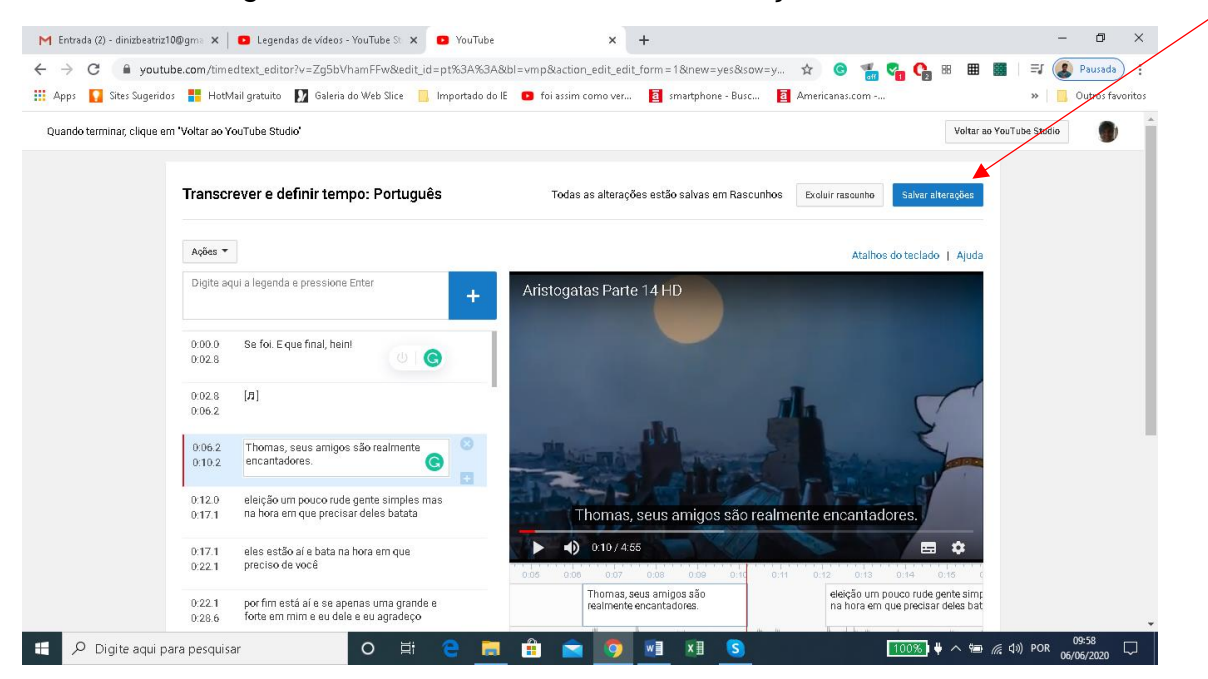

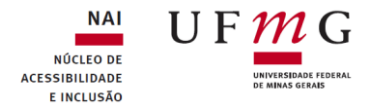

Após salvar as alterações você observará que aparecerá na tela dois itens, porém caso necessite entrar novamente para continuar a correção ou verificar mais algum item da legenda selecione o item "Português".

| M Entrada (2) - dinizbeatriz10@gma 🗙 📔 💶 Legendas de vídeos - YouTube St. 🤅             | X 🖸 YouTube X                            | .+                                                                                                  | - 0 ×                     |
|-----------------------------------------------------------------------------------------|------------------------------------------|----------------------------------------------------------------------------------------------------|---------------------------|
| $\leftarrow$ $\rightarrow$ C $($ <b>a</b> youtube.com/timedtext_video?msg=9&ppub_lang=p | t&ar=1591448048079&nv=1&v=Zg5bV          | 'hamFFw 🔯 😨 🖬 📬 😭                                                                                   | 188 🎟 📓 🗐 🗐 📳 Pausada) :  |
| 🏢 Apps 🚺 Sites Sugeridos 🚦 HotMail gratuito 🚺 Galeria do Web Slice                      | 📙 Importado do IE 🛛 💿 foi assim como ver | r 🧧 smartphone - Busc 🧧 Americanas.com                                                              | » 🛛 🧾 Outros favoritos    |
| Quando terminar, clique em "Voltar ao YouTube Studio"                                   |                                          |                                                                                                    | Voltar ao YouTube Studio  |
| Gerenciar legendas                                                                      |                                          |                                                                                                    |                           |
| Aristogatas Parte 14 HD                                                                 |                                          | ✓ Legendas publicadas.                                                                              | ×                         |
|                                                                                         | ALC OF                                   | Adicionar novas legendas ou CG 🍷                                                                    |                           |
|                                                                                         |                                          | PUBLICADAS                                                                                          |                           |
|                                                                                         | T-D TG                                   | Português (automático)                                                                              |                           |
| <ul> <li>I) 0.00 / 4.55</li> </ul>                                                      | Er                                       | Português                                                                                           |                           |
|                                                                                         |                                          | Contribuições da comunidade: Desativar Ativar<br>Idioma do video: Português (Brasil) Alterar Idioma |                           |
| <ul> <li>P Digite aqui para pesquisar</li> </ul>                                        | i e 📃 🔒 🖻 🧕                              |                                                                                                    | ♥ ^ 镭 ⁄⁄⁄ d≫) POR 10:00 □ |

Caso necessite entrar no vídeo novamente você deverá antes atualizar a página para que as correções feitas sejam efetivadas. Para isso selecione a aba anterior. Veja abaixo:

| M Entrada (2) - dinizbeatriz100gms × ■ Legendas de vídeos - YouTube S ×<br>← → C ■ youtube.com Air<br>Ⅲ Apps ■ Sites Sugeidos ■ Ha<br>Studio | YouTube     YouTube     Solution     YouTube     Solution     Solution     Solution     YouTube     Solution     Solution     Solution     YouTube     YouTube     Solution     YouTube     YouTube     YouTube     Solution     YouTube     YouTube     YouT | +<br>IamFFw<br>🛯 smartphone - Busc               | 🖈 😨 🐩 🖓 🚱                                                | 88 🎟 🎆             | -<br>≡J ② Pau<br>≫ ☐ Outr | D ×<br>Jsada :<br>ros favoritos |
|----------------------------------------------------------------------------------------------------|----------------------------------------------------------------------------------------------------|--------------------------------------------------|----------------------------------------------------------|--------------------|---------------------------|---------------------------------|
| Quando terminar, clique em 'Voltar ao YouTube Studio'                                                                                        | ,<br>                                                                                                    |                                                  |                                                          | Voltar ao YouTu    | be Studio                 | •                               |
| Aristogatas Parte 14 HD                                                                                                    |                                                                                                    | V Legendas p                                     | ublicadas.<br>Iiolonar novas legendas ou OC 🔻            | ×                  |                           |                                 |
|                                                                                                    |                                                                                                    | PUBLICADAS<br>Português (aur<br>Português        | omático)                                                 |                    |                           |                                 |
|                                                                                                    |                                                                                                    | Contribuições da comu<br>Idioma do vídeo: Portug | nidade: Desativar Ativar<br>guês (Brasil) Alterar idioma |                    |                           |                                 |
| ₽ Digite aqui para pesquisar                                                                                                    | e 📃 🕯 🖻 🧕                                                                                                    | <u>vi</u> xi <u>s</u>                            | 100%)                                                    | ♥ ^ 幅 <i>ॡ</i> <)) | ) POR 10:02<br>06/06/2    | 2<br>1020 🖓                     |

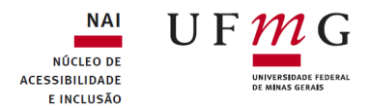

## Atualize a página.

| M Entrada (2) - dinizbeatriz10@gma                                                                                                    | 🗙 🔹 Legendas de vídeos - YouTube St 🗙 🚺                                                                     | YouTube X                           | +                                      | – 0 ×                                |  |  |  |  |  |
|----------------------------------------------------------------------------------------------------|----------------------------------------------------------------------------------------------------|-------------------------------------|----------------------------------------|--------------------------------------|--|--|--|--|--|
| ← → C 🗎 studio.youtube                                                                                                    | e.com/video/Zg5bVhamFFw/translations                                                                        |                                     | Q 🕁 🕝 '                                | 🔚 😪 🔩 88 🖩 📓   🎫 😰 Pausada) 🗄        |  |  |  |  |  |
| 👯 Apps 🛛 🙀 Sites Sugeridos 🚦 H                                                                                                    | HotMail gratuito 🛛 🕅 Galeria do Web Slice 📃 li                                                              | mportado do IE 🛛 💿 foi assim como v | er 🧧 smartphone - Busc 🧧 Americanas.co | m » Outros favoritos                 |  |  |  |  |  |
| 🛈 Sua conta corre mais risco de sofrer ataques porque voei não ativou a verificação em duas etapas. Faça isso para ter mais segurança COMEÇAR AGORA DISPENSAR |                                                                                                    |                                     |                                        |                                      |  |  |  |  |  |
| = 🕒 Studio                                                                                                    | Q Pesquis                                                                                                   | e no seu canal                      |                                        | 🗈 CRIAR ⊘ 🌒                          |  |  |  |  |  |
| ← Videos do canal                                                                                                    | Legendas de vídeos                                                                                          |                                     |                                        |                                      |  |  |  |  |  |
|                                                                                                    | ldiom a.                                                                                                    | Modificada em                       | Título e descrição                     | Legendas                             |  |  |  |  |  |
| 4:56                                                                                                    | Português (automático)                                                                                      | 17 de dez. de 2019                  |                                        | Atualizar C                          |  |  |  |  |  |
| <b>Seu vídeo</b><br>Aristogatas Parte 14 HD                                                                                                    | Português (Brasil) (idioma do vídeo)                                                                        | 17 de dez. de 2019                  | Publicada<br>pelo crisdor de conteúdo  | ADICIONAR 🗹                          |  |  |  |  |  |
| <ul> <li>Estatísticas</li> <li>Editor</li> <li>Comentários</li> <li>Legendas</li> </ul>                                                                       | ADICIONAR IDIOMA<br>Contribuições da comunidade<br>Contribuições da comunidade<br>Desativar para este vídeo |                                     |                                        |                                      |  |  |  |  |  |
| Conñgurações Envlar feedback                                                                                                    |                                                                                                    |                                     |                                        |                                      |  |  |  |  |  |
| 📒 🔎 Digite aqui para pesc                                                                                                    | quisar O Ħ                                                                                                  | e 👝 🔒 🖻 🧕                           | ) 💵 <u>S</u>                           | 100%)サ ヘ 畑 <i>底</i> (10) POR 10:04 💭 |  |  |  |  |  |

## E entre novamente pela legenda "Publicada pelo criador do conteúdo".

| M Entrada (2) - dinizbeatriz10@gma                                                                                                    | × E Legendas de vídeos - YouTube Str 🗙                                                                                                    | +                                     |                                       | - 0 ×                                 |  |  |  |  |
|----------------------------------------------------------------------------------------------------|----------------------------------------------------------------------------------------------------|---------------------------------------|---------------------------------------|---------------------------------------|--|--|--|--|
| $\leftrightarrow$ $\rightarrow$ C $$ studio.youtu                                                                                                    | ibe.com/video/Zg5bVhamFFw/translations                                                                                                    |                                       | Q \$                                  | 🕒 📲 🌄 🔩 🖩 🏼 🗱 🖉 Pausada) 🗄            |  |  |  |  |
| 🗰 Apps 🔽 Sites Sugeridos 👫 HotMail gratuito 🔯 Galeria do Web Slice 🔋 Importado do lE 💿 foi assim como ver 🧧 smartphone - Busc 🧧 Americanas.com 🔋 🔋 Outros favoritos |                                                                                                    |                                       |                                       |                                       |  |  |  |  |
| Sua conta corre mais risco                                                                                                    | Sua conta corre mais risco de sofrer ataques porque voeê não ativou a verificação em duas etapas. Faça isso para ter mais segurança     COMEÇAR AGORA DISPENSAR |                                       |                                       |                                       |  |  |  |  |
| = 🕒 Studio                                                                                                    | Q Pesq                                                                                                    | ulse no seu canal                     |                                       | 🛤 CRIAR 🧑 🌒                           |  |  |  |  |
| <ul> <li>Vídeos do canal</li> </ul>                                                                                                    | Legendas de vídeos                                                                                                    |                                       |                                       |                                       |  |  |  |  |
| 1 2 1 2 A                                                                                                    | ldiom a                                                                                                    | Modificada em                         | Título e desorição                    | Legendas                              |  |  |  |  |
| 4:55                                                                                                    | Português                                                                                                    | 6 de jun. de 2020                     | ADICIONAR                             | Publicada<br>pelo oriador de conteúdo |  |  |  |  |
| Seu vídeo<br>Aristonatas Parte 14 HD                                                                                                    | Português (automático)                                                                                                    | 17 de dez. de 2019                    |                                       | Publicada<br>Automática               |  |  |  |  |
|                                                                                                    | Português (Brasil) (idioma do vídeo)                                                                                                    | 17 de dez. de 2019                    | Publicada<br>pelo oriador de conteúdo | ADICIONAR 🛛                           |  |  |  |  |
| 1. Estatísticas                                                                                                    |                                                                                                    |                                       |                                       |                                       |  |  |  |  |
| Editor                                                                                                    | ADICIONAR IDIOMA                                                                                                    |                                       |                                       |                                       |  |  |  |  |
| Comentários                                                                                                    | Contribuições da comunidade                                                                                                    |                                       |                                       |                                       |  |  |  |  |
| 📻 Legendas                                                                                                    | Contribuições da comunidade<br>Desativar para este vídeo                                                                                                    |                                       |                                       |                                       |  |  |  |  |
| Configurações                                                                                                    |                                                                                                    |                                       |                                       |                                       |  |  |  |  |
| Envlar feedback<br>https://www.youtube.com/timedtext_ed                                                                                                    | litor?v=Zg5bVhamFFw⟨=pt&name=&kind=&                                                                                                    | ontributor_id=0&bl=vmp&action_view_ti | rack=18tref=rs8tnv=1                  |                                       |  |  |  |  |
| Digite aqui para pes                                                                                                    | squisar O Ħ                                                                                                    | ີ 🚊 💼 🖻                               | ) 🖬 🗷 🕓                               | 100%) サ ヘ 畑 <i>値</i> 小) POR 10:05 💭   |  |  |  |  |

A partir daí retorne ao item "Editar" e prossiga normalmente.

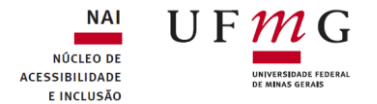

Quando não é possível concluir a legenda de um vídeo e a retomada se faz necessária você irá observar que ao final da sua retomada quando você selecionar novamente "Salvar alterações" surgirá na tela uma solicitação de confirmação. **Tenha cuidado para não cancelar**. Você deverá selecionar "**Publicar**" e em seguida atualizar novamente.

| M Entrada (2) - dinizbeatriz106                   | Dgma ×   I   | Legendas de vídeos - YouTube St      | × 🖸 YouTube         | ×                                                   | +                   |                                                  | - 0 ×                    |
|---------------------------------------------------|--------------|--------------------------------------|---------------------|-----------------------------------------------------|---------------------|--------------------------------------------------|--------------------------|
| $\leftrightarrow$ $\rightarrow$ C $\cong$ youtube | e.com/timed  | ltext_editor?v=Zg5bVhamFFw&e         | dit_id=pt%3A%3A&    | bl=vmp&action_edit_edit                             | _form=1&new=yes&sow | =y 🖈 🕲 🐩 🚰 😭 B                                   | 88 🎟 🏼 🗐 🗐 🖽             |
| 🚻 Apps 🛛 🔽 Sites Sugeridos                        | HotMa        | il gratuito 🛛 🕅 Galeria do Web Slice | 📙 Importado do IE   | foi assim como ver                                  | a smartphone - Busc | Americanas.com                                   | » Outros favoritos       |
|                                                   | Voltar ao Yo |                                      |                     |                                                     |                     |                                                  | Voltar ao YouTube Studio |
|                                                   | Transcr      | rever e definir tempo: Por           | tuguês              |                                                     |                     |                                                  | iterações                |
|                                                   | Ações 🔻      |                                      |                     |                                                     |                     |                                                  | o   Ajuda                |
|                                                   | ▲ Es<br>ad   |                                      | ação ×<br>stituída. | Aristogatas Part                                    |                     |                                                  |                          |
|                                                   |              |                                      | Substituir lege     | ndas existentes?                                    |                     | 10024                                            |                          |
|                                                   |              |                                      | existentes em Po    | estas regendas, eras subsu<br>rtuguês.              | unao as regencias   |                                                  |                          |
|                                                   |              |                                      |                     |                                                     | Gancelar Publicar   |                                                  |                          |
|                                                   |              |                                      |                     |                                                     |                     |                                                  |                          |
|                                                   |              |                                      |                     | 0.00 0.00 / 4 0 0 0 0 0 0 0 0 0 0 0 0 0 0 0 0 0 0 0 |                     | co 0.07 0.08 0.09 0.10<br>Thomas seus amigos são | ••<br>0:11               |
|                                                   |              |                                      |                     | and the set of the                                  |                     |                                                  |                          |
| 🔠 🔎 Digite aqui par                               | a pesquisar  | r O İ                                | i 🧲 🥫               | 🔒 💼 🧿                                               | x S                 | 100%) #                                          | へ 📾 🜈 (小)) POR 10:09 🖵   |

Vale salientar que o YouTube trabalha com um conversor de voz e por esse motivo podem ocorrer muitos erros e também não apresentar legenda em alguns trechos. Por esse motivo é importante gravar seu vídeo em local silencioso ou com pouco ruído externo. Outro ponto importante é verificar a legenda para que o aluno compreenda e aprenda o conteúdo de sua aula.

Para que o aluno possa acompanhar as aulas e fazer uma leitura confortável é imprescindível seguir algumas regras.

- 1. Vídeos muito longos são cansativos e dificultam a retomada nos tempos em que o aluno precisa esclarecer alguma dúvida, bem como faz com que o aluno desista de assistir;
- As legendas não devem ultrapassar 2 linhas. Para não atrapalhar a visualização de imagens, slides e demais itens colocados no vídeo. Você pode optar por usar somente 1 linha;
- Caso você faça a leitura do slide na sua integra, sem acrescentar nada, não é necessário legendar, basta colocar entre colchetes que está fazendo a leitura do slide [Leitura do slide];
- 4. Vídeos do YouTube, que não sejam seus, não podem ter as legendas corrigidas sem autorização do proprietário do vídeo. Vale verificar se a legenda já foi corrigida ou se está automática. Caso não esteja corrigida vale a pena pensar em utilizar outro vídeo;

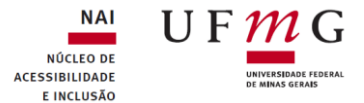

5. Tome cuidado com os vícios de linguagem, não é necessário colocar todos na legenda. A maioria das pessoas tem o vício de usar "né", "aí", "então", porém se o mesmo surgir várias vezes em uma legenda fica visualmente estranho.

Leituras orientadoras para produção de vídeo e legendagem.

"Guia orientador para acessibilidade de produções audiovisuais"

https://www.camara.leg.br/internet/agencia/pdf/guia\_audiovisuais.pdf

Algumas pesquisas sobre o tempo de vídeo e o engajamento do aluno:

http://up.csail.mit.edu/other-pubs/las2014-pguo-engagement.pdf

Sobre o impacto dos vídeos na aprendizagem do aluno:

https://www.academia.edu/6778520/Leveraging\_Recorded\_Mini-Lectures\_to\_Increase\_Student\_Learning

Pesquisa feita sobre a avaliação da duração das videoaulas http://www.abed.org.br/congresso2018/anais/trabalhos/4360.pdf